# **Configure ConnectWise Control for Single Sign-On**

Configuring ConnectWise Control for single sign-on (SSO) enables administrators to manage users of Citrix ADC. Users can securely log on to ConnectWise Control by using the enterprise credentials.

#### Prerequisite

Browser Requirements: Internet Explorer 11 and above

#### To configure ConnectWise Control for SSO by using SAML:

- 1. Sign up to ConnectWise Control using your email address. The ConnectWise Control support team will send the logon URL, username, and password to the registered email address.
- 2. In a browser, type <u>https://<username>.screenconnect.com</u> and press **Enter**.
- 3. Type your ConnectWise Control admin account credentials (**User Name** and **Password**) and click **Login**.

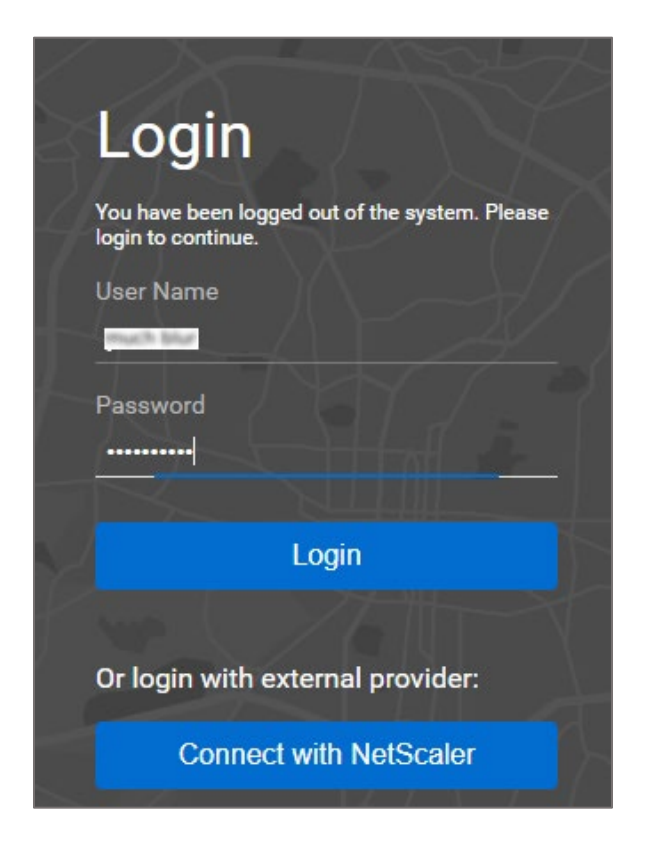

4. In the dashboard page, click **Admin** from the left panel.

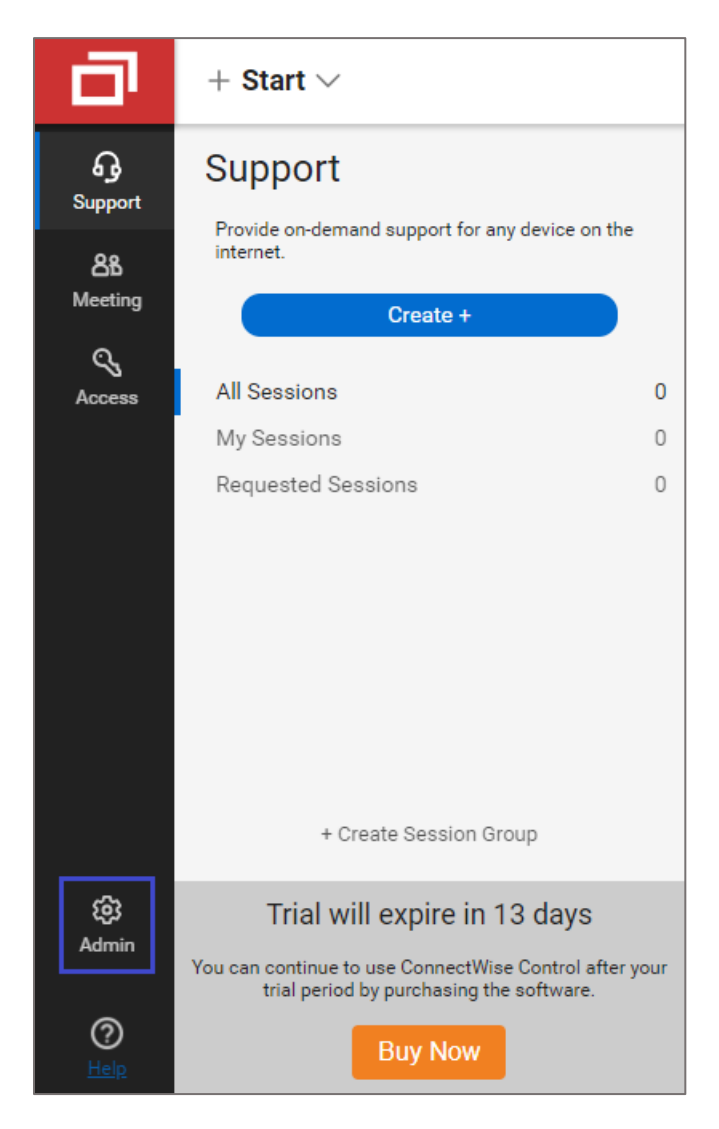

5. Click **Security** in the **Administration** panel.

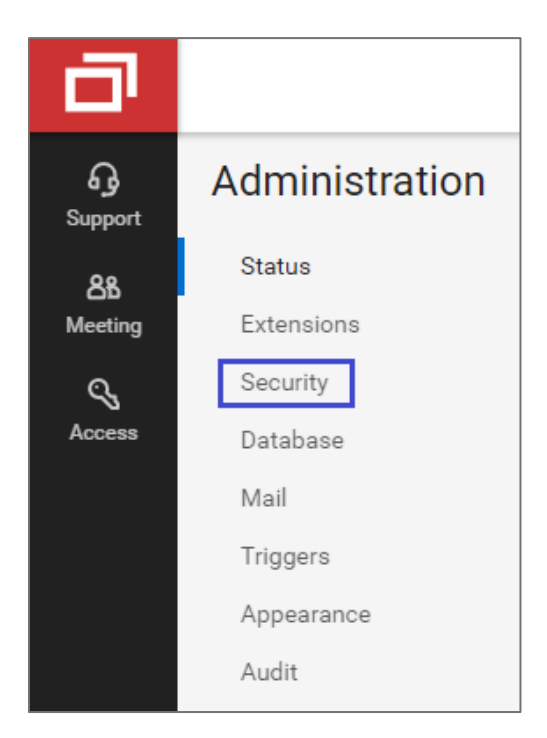

6. In the **SAML** tile, click **Options** and select **Configure** from the drop-down list.

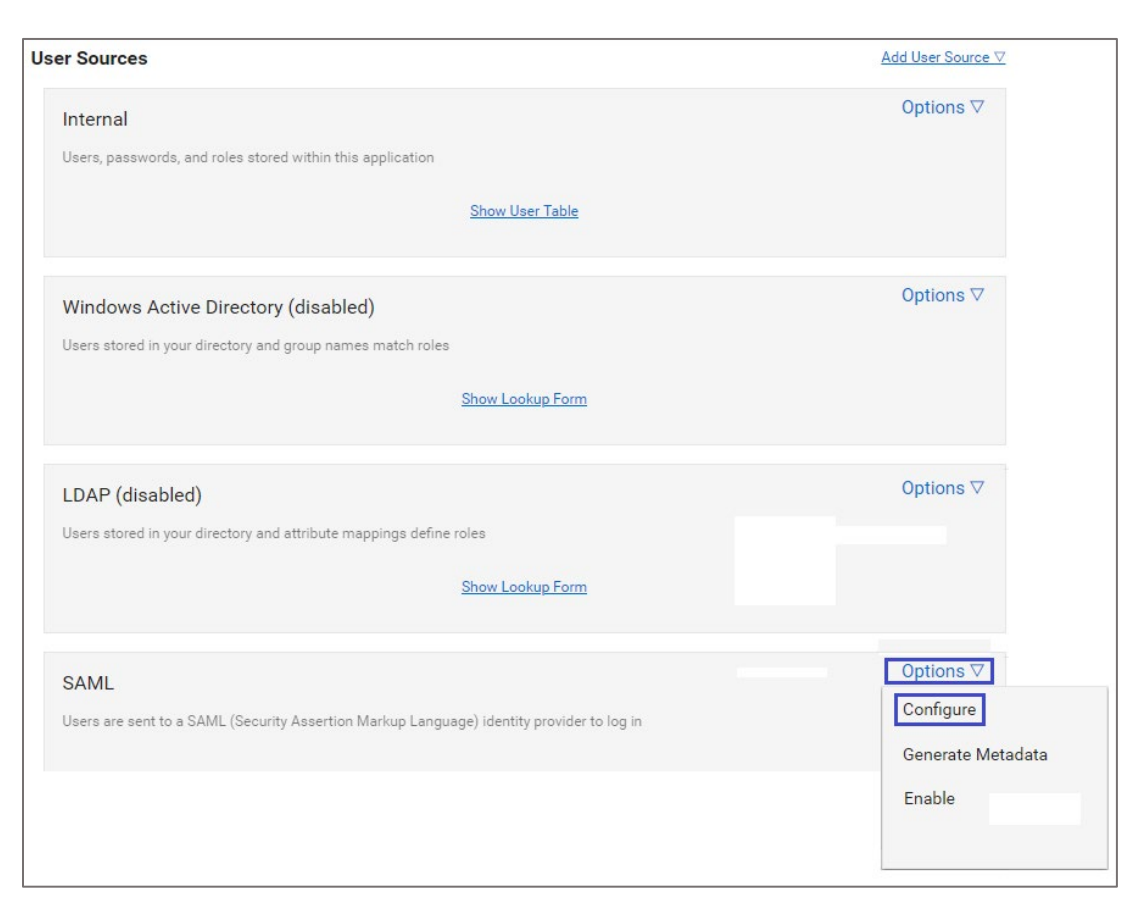

7. In the pop-up window, enter the values for the following fields:

| Field Name                      | Description                                                                                                    |
|---------------------------------|----------------------------------------------------------------------------------------------------|
| IdentityProviderMetadat<br>aUrl | Copy and paste the IdP metadata URL.<br><b>Note:</b> The IdP metadata is provided by Citrix and can be accessed<br>from the link below. The link is displayed while configuring SSO<br>settings for your app.<br><u>https://gateway.cloud.com/idp/saml/<citrixcloudcust id="">/<app i<br="">d&gt;/idp_metadata.xml</app></citrixcloudcust></u> |
| UserNameAttributeKey            | First name                                                                                                    |
| UserDisplayNameAttribu<br>teKey | Last name                                                                                                    |
| EmailAttributeKey               | Email address                                                                                                    |
| RoleNamesAttributeKey           | Role                                                                                                    |
| DisplayName                     | Citrix                                                                                                    |

## Edit Configuration

| Key                         | Value                                                |
|-----------------------------|------------------------------------------------------|
| IdentityProviderMetadataUrl | https://ssb4.mgmt.netscalergatewaydev.net/idp/saml/t |
| UserNameAttributeKey        | FirstName                                            |
| UserDisplayNameAttributeKey | LastName                                             |
| EmailAttributeKey           | Email                                                |
| RoleNamesAttributeKey       | Role                                                 |
| DisplayName                 | Text Sugar                                           |
| ExtraRoleNames              |                                                      |
|                             |                                                      |
|                             | SAVE CONFIGURATION                                   |

### 8. Click **SAVE CONFIGURATION**.

×

9. In the **SAML** tile, click **Options** and select **Enable** from the drop-down list.

| ser Sources                                                                                                    | Add User Source ▽                |
|----------------------------------------------------------------------------------------------------|----------------------------------|
| Internal<br>Users, passwords, and roles stored within this application<br>Show User Table                             | Options ▽                        |
| Windows Active Directory (disabled)<br>Users stored in your directory and group names match roles<br>Show Lookup Form | Options ⊽                        |
| LDAP (disabled)<br>Users stored in your directory and attribute mappings define roles<br>Show Lookup Form             | Options ⊽                        |
| SAML<br>Users are sent to a SAML (Security Assertion Markup Language) identity provider to log in                     | Options ⊽<br>Configure<br>Enable |
|                                                                                                    | Remove                           |